## Procédure de mise en place du nouveau système de gestion de fichiers Nextcloud

1) Se connecter sur <u>https://cloud.geobretagne.fr/login</u>

Bien choisir Se connecter avec GéoBretagne

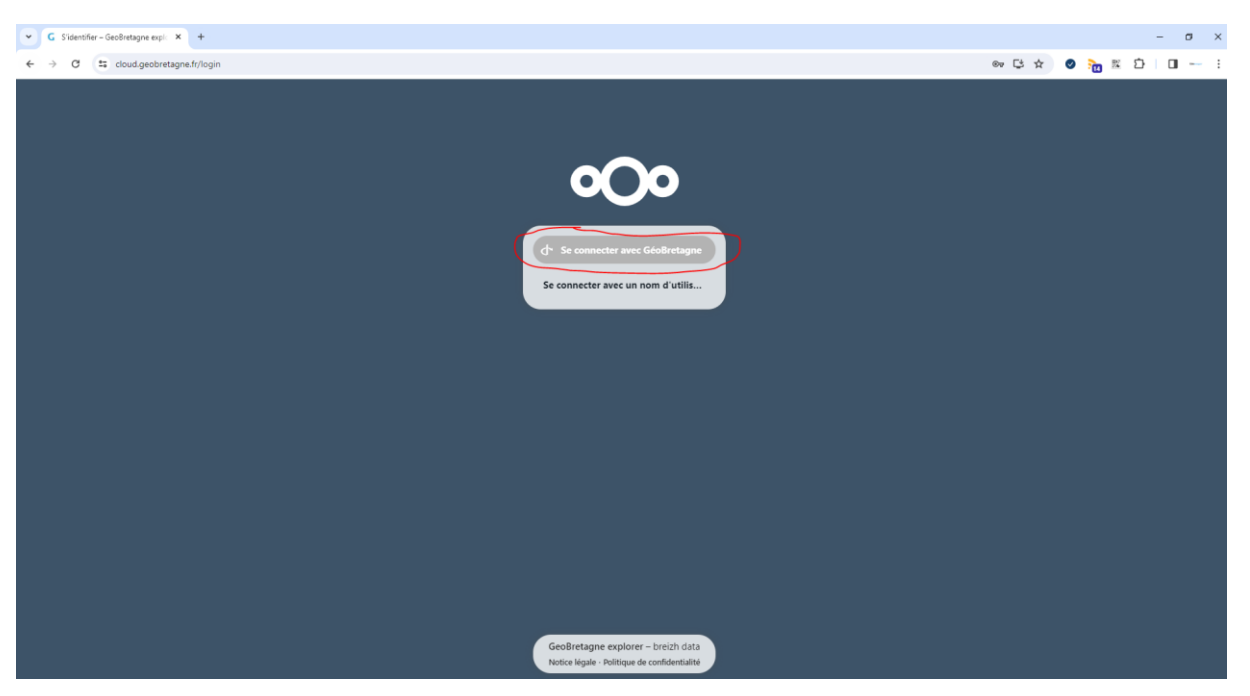

2) Envoyer un mail à geobretagne@bretagne.bzh

L'équipe GéoBretagne vous mettra les droits nécessaires pour accéder à votre dépôt organisation.

3) Se connecter sur https://cloud.geobretagne.fr/login

Le dépôt de mon organisation est bien visible :

| ← → ♂ 🛱 cloud.geobretagne.fr/ap           | ox/files/files                  | ©⊽ \$ | □ ♣ №  | vigation privée (2) |
|-------------------------------------------|---------------------------------|-------|--------|---------------------|
| CéceBretagner<br>Fichiers Photos Activité |                                 |       |        | A 🖪 🕕               |
| Tous les fichiers                         | E Tous les fichiers + Nouveau   |       |        |                     |
| ① Récents                                 | Nom •                           |       | Taille | Modifié             |
| 🛨 Favoris                                 | CC Couesnon Marches de Bretagne |       | 1,3 MB | il y a 3 jours      |
| + Partages 🗸 🗸                            | 1 dossier                       |       | 1.3 MB |                     |
| Dossiers de groupes                       |                                 |       |        |                     |
| Étiquettes                                |                                 |       |        |                     |
| Stockage externe                          |                                 |       |        |                     |
|                                           |                                 |       |        |                     |
|                                           |                                 |       |        |                     |
|                                           |                                 |       |        |                     |
|                                           |                                 |       |        |                     |
|                                           |                                 |       |        |                     |
|                                           |                                 |       |        |                     |
|                                           |                                 |       |        |                     |
|                                           |                                 |       |        |                     |
| Fichiers supprimés                        |                                 |       |        |                     |
| 0 B utilisés sur 1 GB                     |                                 |       |        |                     |
| Paramètres de Fichiers                    |                                 |       |        |                     |

- 4) Synchronisation avec un répertoire local
- a. Je télécharge et installe l'application nextcloud client : https://nextcloud.com/fr/install/
- b. Je me connecte

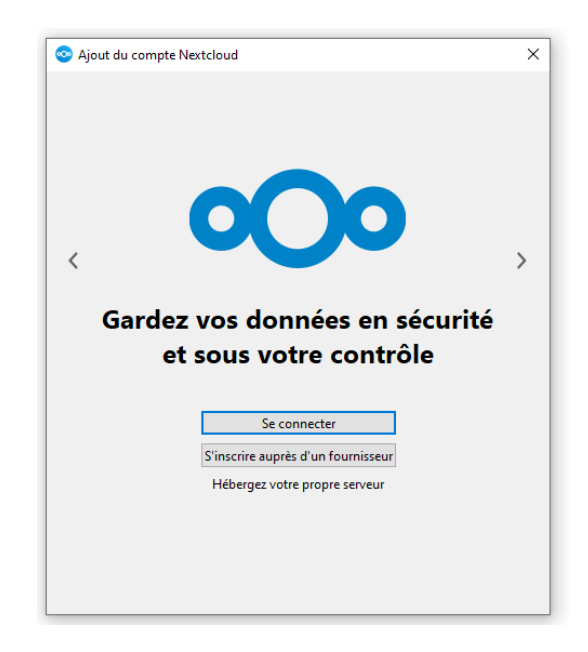

Saisie de l'adresse du cloud https://cloud.geobretagne.fr/ :

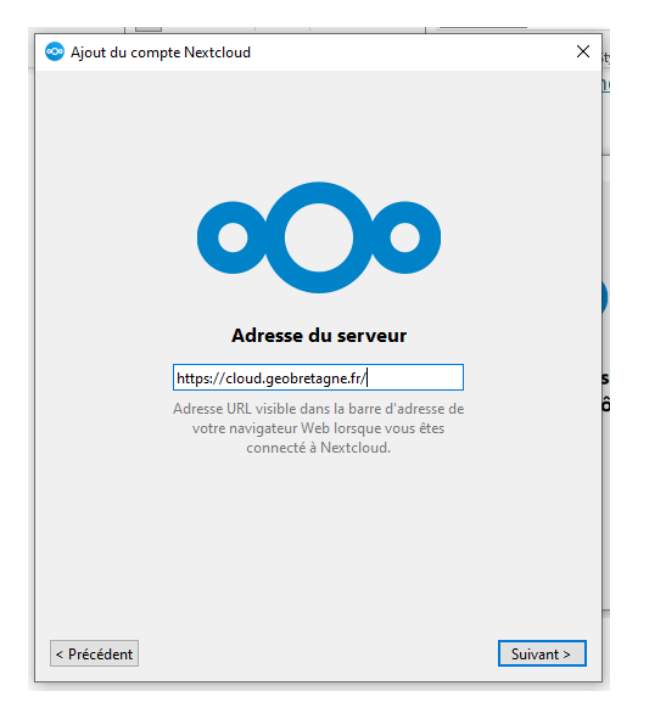

Le navigateur s'ouvre, il faudra autoriser l'accès en cliquant sur se connecter puis autoriser l'accès :

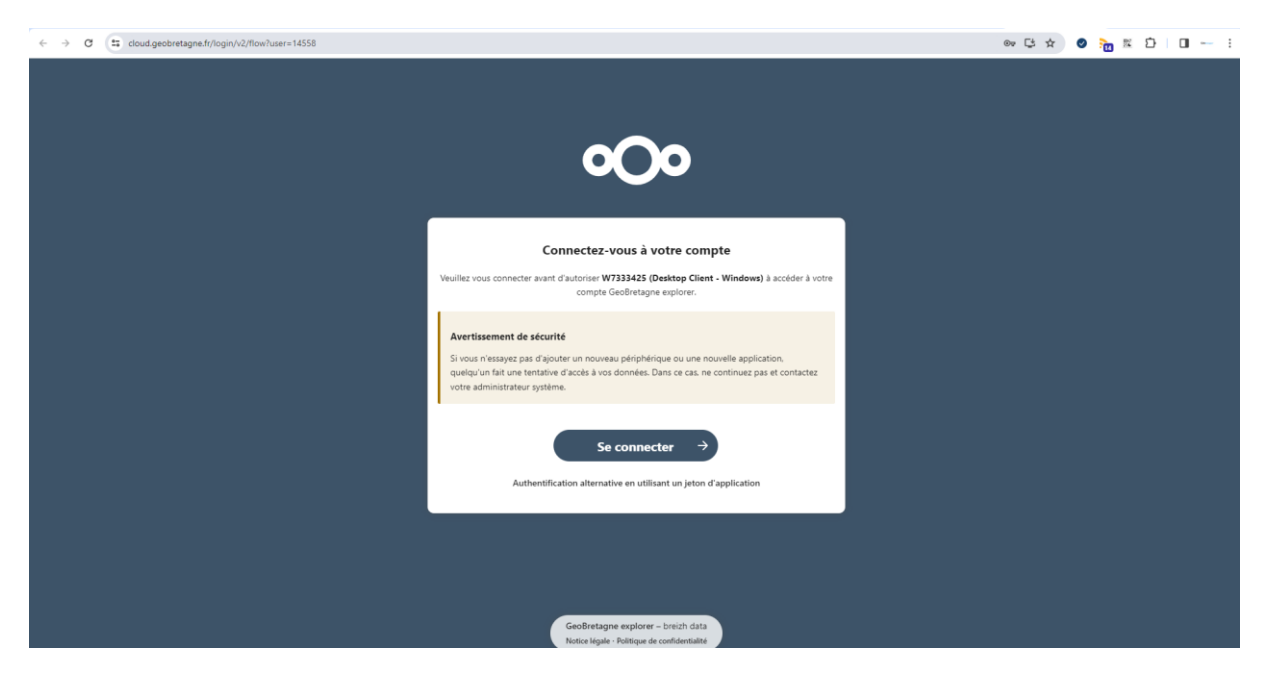

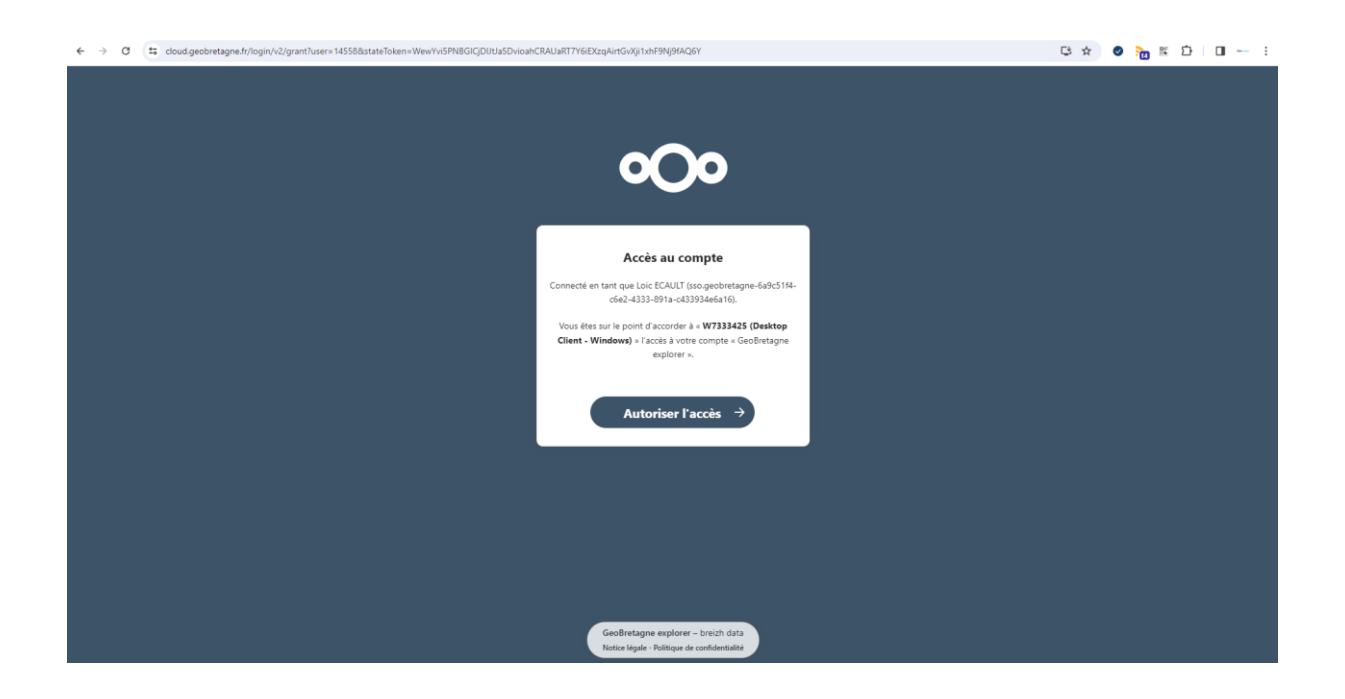

| ← → C II cloud.geobretagne.fr/login/v2/grant |                                                                                      | ₿☆ ⊘ | 🛅 🖾 🖸 🛛 | • • |
|----------------------------------------------|--------------------------------------------------------------------------------------|------|---------|-----|
|                                              |                                                                                      |      |         |     |
|                                              |                                                                                      |      |         |     |
|                                              |                                                                                      |      |         |     |
|                                              |                                                                                      |      |         |     |
|                                              |                                                                                      |      |         |     |
|                                              |                                                                                      |      |         |     |
|                                              | Compte connecté                                                                      |      |         |     |
|                                              | Votre client deurait maintenant être connecté l                                      |      |         |     |
|                                              | Votre client devrait maintenant etre connecte i<br>Vous pouvez fermer cette fenêtre. |      |         |     |
|                                              |                                                                                      |      |         |     |
|                                              |                                                                                      |      |         |     |
|                                              |                                                                                      |      |         |     |
|                                              |                                                                                      |      |         |     |
|                                              |                                                                                      |      |         |     |
|                                              |                                                                                      |      |         |     |
|                                              |                                                                                      |      |         |     |
|                                              |                                                                                      |      |         |     |
|                                              |                                                                                      |      |         |     |
|                                              |                                                                                      |      |         |     |
|                                              |                                                                                      |      |         |     |
|                                              | GeoBretagne explorer – breizh data                                                   |      |         |     |
|                                              | Notice légale · Politique de confidentialité                                         |      |         |     |

c. Je paramètre la synchronisation

Je choisi un dossier local sur lequel faire la synchronisation

/ !\ Privilégier un répertoire en local sur votre poste, ça ne fonctionne pas toujours avec un répertoire serveur.

Choisir tout synchroniser si vous n'avez accès qu'au dépôt de votre structure sinon choisir le contenu à synchroniser :

| 🥺 Ajout du compte Nextcloud                                                                                                    | ×                                      |  |  |  |  |  |
|----------------------------------------------------------------------------------------------------|----------------------------------------|--|--|--|--|--|
|                                                                                                    |                                        |  |  |  |  |  |
| Loic ECAULT                                                                                                    | Dossier local                          |  |  |  |  |  |
| cloud.geobretagne.fr                                                                                                    | D:\GEOBRETAGNE\data                    |  |  |  |  |  |
|                                                                                                    | espace libre 34 Go                     |  |  |  |  |  |
|                                                                                                    | Choisir un autre dossier               |  |  |  |  |  |
| Choisir un autre dossier <ul> <li>Tout synchroniser depuis le serveur (3,1 Go)</li> <li>Demander confirmation avant de synchroniser les dossiers de taille supérieure à 500 · Mo</li> <li>Demander confirmation avant de synchroniser des stockages externes</li> <li>Sélectionner le contenu à synchroniser</li> <li>Utiliser les fichiers virtuels plutôt que de télécharger le contenu immédiatement</li> </ul> |                                        |  |  |  |  |  |
| Annuler Ignorer la                                                                                                    | a configuration des dossiers Connexion |  |  |  |  |  |

Puis clic sur connexion

d. Je modifie en local

Dans l'explorateur Windows à gauche un menu nextcloud apparaît. En cliquant dessus, vous accéder à vos données (ici c'est le répertoire CC Couesnon Marches de Bretagne) :

| <b>4</b> • • • •                  | Nom                       | Modifié le              | Туре                | Taille   |
|-----------------------------------|---------------------------|-------------------------|---------------------|----------|
| Acces rapide                      | CC Couesnon Marches de Br | etagne 26/09/2024 14:31 | Dossier de fichiers |          |
| Documents                         | * .nextcloudsync.log      | 26/09/2024 14:28        | Document texte      | 0 Ko     |
| Téléchargements                   | *                         | 26/09/2024 14:31        | Data Base File      | 172 Ko   |
| 📰 Images                          | *sync_ff653684f089.db-wal | 26/09/2024 14:31        | Fichier DB-WAL      | 4 032 Ko |
| 4_Connaissance                    | 🖈 🧑 test.calc             | 20/09/2024 15:46        | Fichier CALC        | 1 Ko     |
| 5_GeoBretagne                     | А.                        |                         |                     |          |
| Fiches techniques                 | *                         |                         |                     |          |
| Cartographie                      | *                         |                         |                     |          |
| _KARTENN                          |                           |                         |                     |          |
| 2024                              |                           |                         |                     |          |
| Bureau                            |                           |                         |                     |          |
| Rapport                           |                           |                         |                     |          |
|                                   |                           |                         |                     |          |
| >> Nextcloud                      |                           |                         |                     |          |
| O CC Couesnon Marches de Bretagne |                           |                         |                     |          |
| 👝 OneDrive - Region Bretagne      |                           |                         |                     |          |
| Ce PC                             |                           |                         |                     |          |
| E Bureau                          |                           |                         |                     |          |
| Documents                         |                           |                         |                     |          |
| 📰 Images                          |                           |                         |                     |          |
| h Musique                         |                           |                         |                     |          |
| 🗊 Objets 3D                       |                           |                         |                     |          |
| Téléchargements                   |                           |                         |                     |          |
| Vidéos                            |                           |                         |                     |          |
| Windows (C:)                      |                           |                         |                     |          |
| E (D;)                            |                           |                         |                     |          |
| SIG (Mt)                          |                           |                         |                     |          |
| Dossiers Transverses (N)          |                           |                         |                     |          |
| Applicatifs Région (P)            |                           |                         |                     |          |
| Dossiers de Directions (St)       |                           |                         |                     |          |
| Employ Temperative (Tr)           |                           |                         |                     |          |
| Espace temporate (1:)             |                           |                         |                     |          |
| - Lecteur Personnel (U:)          |                           |                         |                     |          |
| 🗴 Linux                           |                           |                         |                     |          |
|                                   |                           |                         |                     |          |

Vos modifications locales seront automatiquement synchronisées sur le serveur de GéoBretagne.